## Краткое руководство для студентов

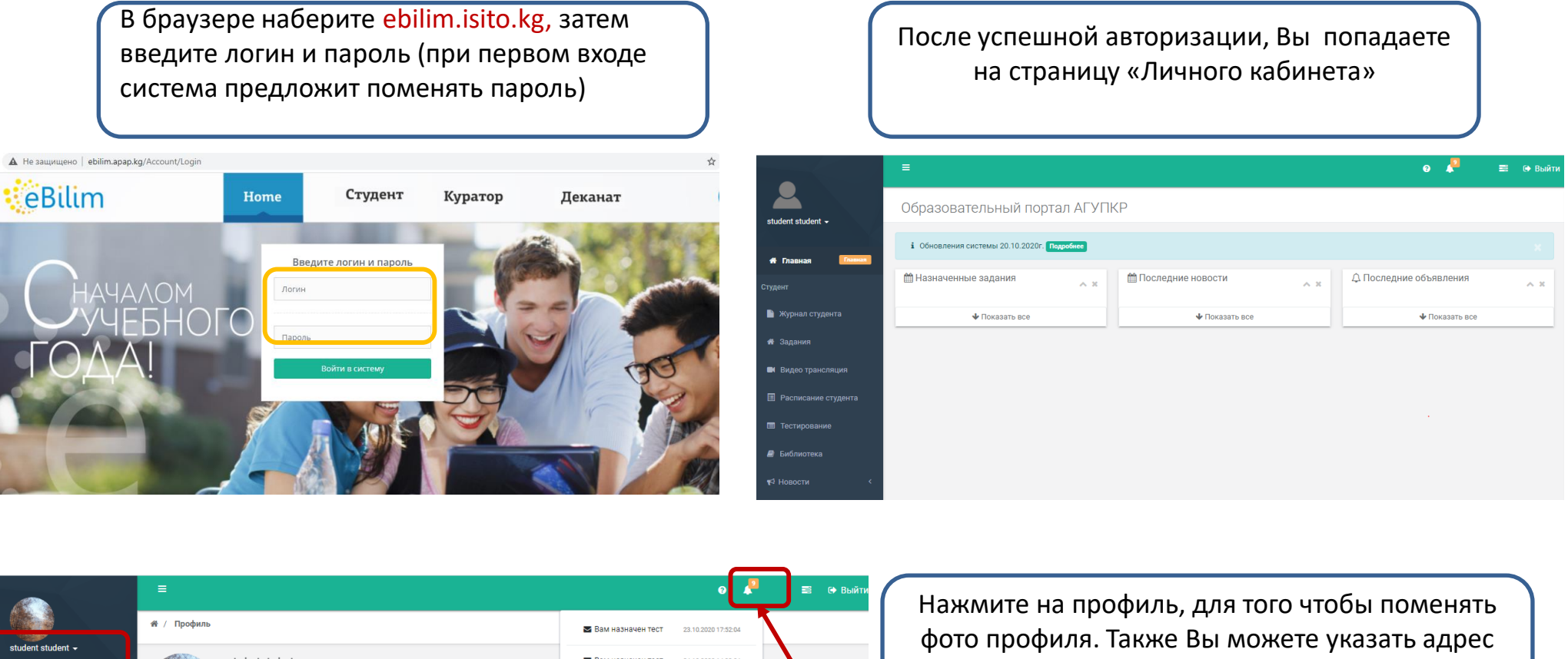

student student 🛥 Вам назначен тест 🐱 Вам назначен тес 🔤 Вам назначен тес 🗎 Журнал студента 🔜 Вам назначен тест 26 10 2020 13:00:1 🚯 Залания student 🖾 Вам назначен тес Вилео трансляция 🐱 Вам назначен тест Имя student Расписание стулента 🐱 Вам назначен тес Отчество Тестирование S V Вас новое залание 29 10 2020 17:52:50 Email 456565@gmail.com Библиотека

электронной почты. Затем нажмите на кнопку сохранить.

При назначении теста, задания Вам придет уведомление.

Перейдите в Журнал студента. Здесь будут доступны список дисциплин изучаемых в текущем семестре. Отдельно по каждой дисциплине Вам будут доступны оценки, УМК, Задания, Чат в группе.

|                       | ≡                                                  |                                                 | 0 🚆                             | 🗮 🕞 Выйті              |
|-----------------------|----------------------------------------------------|-------------------------------------------------|---------------------------------|------------------------|
|                       | 希 / Журнал студента / <b>Список ди</b>             | ісциплин                                        |                                 |                        |
| student student 🗸     | Иностранный язык                                   |                                                 |                                 |                        |
| 希 Главная 🛛 Главная   | Информатика 1                                      | Оценки УМК Задания Чат в группе Дии             | сциплина Информация о нагрузках | Отчеты                 |
| Студент               |                                                    | Название                                        | Преподаватель                   | Дата                   |
| 🗎 Журнал студента     | экология                                           | История государственного управления Кыргызстана | Болпонова А.Б.                  | 18.10.2020<br>15:46:08 |
| 希 Задания             | Теория государства и<br>права                      |                                                 |                                 |                        |
| 🛤 Видео трансляция    | Физическая культура                                |                                                 |                                 |                        |
| 🗐 Расписание студента | Кыргызский (русский)язык                           |                                                 |                                 |                        |
| 🗐 Тестирование        | и литература                                       |                                                 |                                 |                        |
| 🛢 Библиотека          | История государственного<br>управления Кыргызстана |                                                 |                                 |                        |

Перейдите в **УМК**. Здесь будут доступны список материалов по выбранной дисциплине. Для ознакомления нажмите на материал.

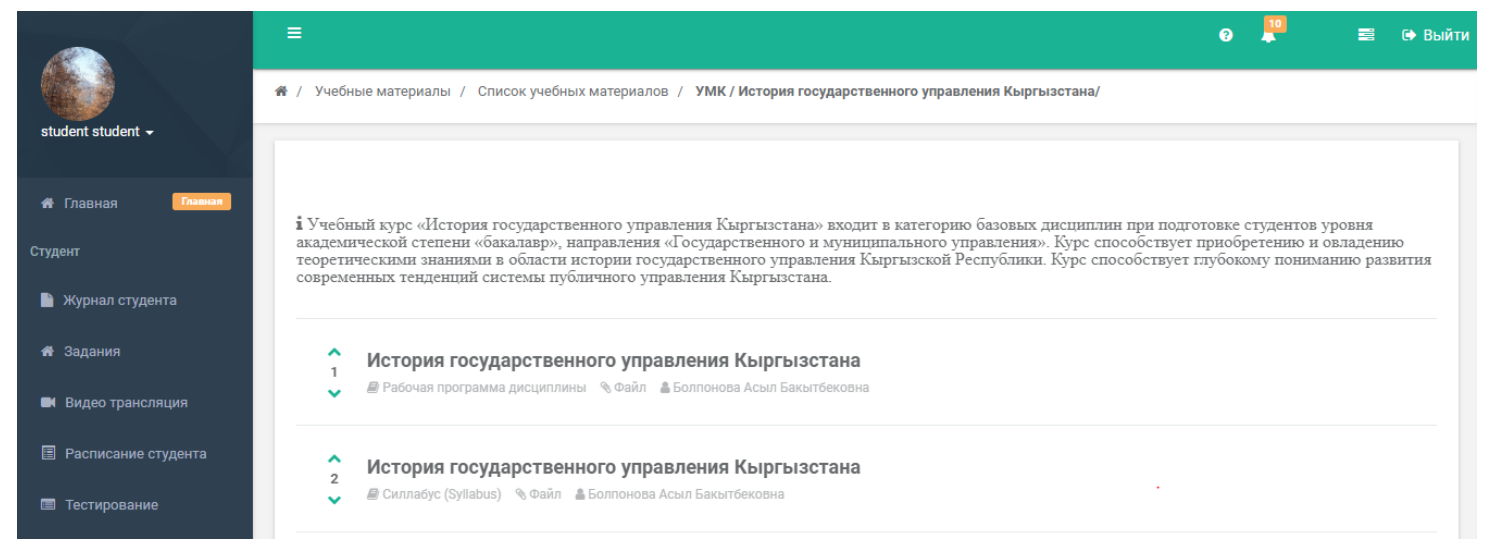

Перейдите на вкладку Задания. Здесь будут доступны список заданий по выбранной дисциплине. Нажмите на задание.

|                     | =                                                  |                       |                       |                      |                       | e 📮         |        | 🕩 Выйти |
|---------------------|----------------------------------------------------|-----------------------|-----------------------|----------------------|-----------------------|-------------|--------|---------|
|                     | 希 / Журнал студента / <b>Список д</b>              | исциплин              |                       |                      |                       |             |        |         |
| student student 🗸   | Иностранный язык                                   |                       | _                     |                      |                       |             |        |         |
| 🖶 Главная 🛛 Главная | Информатика 1                                      | Оценки                | УМК                   | Задания Чат в группе | Дисциплина Информация | о нагрузках | Отчеты |         |
| Студент             |                                                    | Начиная с             | Завершить к           | Название             | Преподаватель         | Статус      |        |         |
| 🗎 Журнал студента   | Экология                                           | 29.10.2020<br>0:00:00 | 05.11.2020<br>0:00:00 | Задание 1            | Болпонова А.Б.        |             |        |         |
| 希 Задания           | Теория государства и<br>права                      | 30.10.2020<br>0:00:00 | 06.11.2020<br>0:00:00 | Задание 1            | Болпонова А.Б.        |             |        |         |
| 🖿 Видео трансляция  | Физическая культура                                |                       |                       |                      |                       |             |        | ノ       |
| Расписание студента | Кыргызский (русский)язык                           |                       |                       |                      |                       |             |        |         |
| Тестирование        | и литература                                       |                       |                       |                      |                       |             |        |         |
| 릗 Библиотека        | История государственного<br>управления Кыргызстана | ]                     |                       |                      |                       |             |        |         |

Перейдите в меню на Задание. Здесь будут доступны список всех назначенных заданий с указанием сроков на выполнение. Нажмите на задание.

|                     | Ξ | ≣                   |             |           |                                                 | ? | <b>!!</b> |        | 🗭 Выйти |
|---------------------|---|---------------------|-------------|-----------|-------------------------------------------------|---|-----------|--------|---------|
|                     | * | / Учебная аудитория | а / Задания |           |                                                 |   |           |        |         |
| student student 👻   | 7 |                     |             |           |                                                 |   |           |        |         |
|                     |   | Начиная с           | Завершить к | Название  | Дисциплина                                      |   | Преподав  | атель  |         |
| 👫 Главная 🛛 Главная |   | 29.10.2020          | 05.11.2020  | hvhvvhvh  | История государственного управления Кыргызстана |   | Болпонов  | а А.Б. |         |
| Студент             |   | 30.10.2020          | 06.11.2020  | Задание 1 | История государственного управления Кыргызстана |   | Болпонов  | а А.Б. |         |
| 🗎 Журнал студента   | 1 |                     |             |           |                                                 |   |           |        |         |
|                     |   |                     |             |           |                                                 |   |           |        |         |
| 🕋 Задания           |   |                     |             |           |                                                 |   |           |        |         |
| 🛤 Видео трансляция  |   |                     |             |           |                                                 |   |           |        |         |
| Расписание студента |   |                     |             |           | ·                                               |   |           |        |         |

После перехода на Задание, Вы сможете ознакомится с заданием, скачать прикрепленные файлы, вести чат с преподавателем по заданию.

|                     |                                                                                                    | 0 🗮 🖬 G                                                                                                    | Выйти                                                                                                    |
|---------------------|----------------------------------------------------------------------------------------------------|----------------------------------------------------------------------------------------------------|----------------------------------------------------------------------------------------------------|
| Задание / Задание 1 |                                                                                                    |                                                                                                    |                                                                                                    |
| o                   |                                                                                                    |                                                                                                    |                                                                                                    |
| Основная информация |                                                                                                    | Действие                                                                                                    |                                                                                                    |
| Название            | Задание 1                                                                                                    | 🗸 Отправить на проверку                                                                                                    |                                                                                                    |
| Дисциплина          | История государственного управления Кыргызстана                                                                               |                                                                                                    |                                                                                                    |
| Дата начала         | 30.10.2020                                                                                                    |                                                                                                    |                                                                                                    |
| Выполнить к         | 06.11.2020                                                                                                    |                                                                                                    |                                                                                                    |
| Преподаватель       | Болпонова А.Б.                                                                                                    |                                                                                                    |                                                                                                    |
| Статус              |                                                                                                    |                                                                                                    |                                                                                                    |
| Оценка              |                                                                                                    |                                                                                                    |                                                                                                    |
|                     | Задание / Задание 1<br>Основная информация<br>Название<br>Цисциплина<br>Дата начала<br>Выполнить к<br>Преподаватель<br>Статус | Задание / Задание 1<br>Основная информация<br>Название Задание 1<br>Цисциплина История государственного управления Кыргызстана<br>Дата начала 30.10.2020<br>Выполнить к 06.11.2020<br>Треподаватель Болпонова А.Б. | Задание / Задание 1<br>Основная информация<br>4азвание Задание 1<br>Цисциплина История государственного управления Кыргызстана<br>Дата начала 30.10.2020<br>Выполнить к 06.11.2020<br>Треподаватель Болпонова А.Б.<br>Статус<br>Сценка |

| 🕹 Решение 💭 Чат                        |                                        |           |
|----------------------------------------|----------------------------------------|-----------|
| Файлы                                  |                                        |           |
| Описание                               |                                        |           |
| ·■ ≡ ≡ ≡ * ≫ B I <u>U</u> <del>S</del> | 🖪 X' X, Roboto - 13 - 🔥 - <> 🖉 🖙 🛥 🖙 🖉 | :         |
|                                        |                                        |           |
|                                        |                                        |           |
|                                        |                                        |           |
|                                        |                                        |           |
| Выбрать файлы                          |                                        | 着 Выбрать |
| Сохранить                              |                                        |           |
|                                        |                                        |           |

Свое решение Вы можете прикрепить в виде файла или воспользоваться редактором системы и написать свое решение. После выполнения задания нажмите кнопку **Отправить на проверку**. После отправки статус задания будет на проверке. Если задание со стороны преподавателя будет отклонено, то будет соответствующий статус. Вы можете доработать и отправить на повторную проверку. В случае успешного принятия, статус задания будет Выполнено и указана оценка за задание, если преподаватель поставит оценку.

### Перейдите в меню на вкладку Библиотека. Здесь будут доступны список всех книг.

|                     |    | ٩                              |                                                   |  |  |  |  |  |
|---------------------|----|--------------------------------|---------------------------------------------------|--|--|--|--|--|
| 🕋 Главная — Главная | †↓ | Название                       | Автор                                             |  |  |  |  |  |
| Студент             |    | Практический аудит             | Бровкина Н.Д.                                     |  |  |  |  |  |
| 🗎 Журнал студента   |    | Международные стандарты аудита | Бычкова С.М.                                      |  |  |  |  |  |
| 希 Задания           |    | Практический аудит             | Бычкова С.М.                                      |  |  |  |  |  |
|                     |    | Статистические методы в аудите | Елисеева И.И.                                     |  |  |  |  |  |
| Видео трансляция    | Г  | Аудит                          | Ерофеева В.А.                                     |  |  |  |  |  |
| Расписание студента |    | Аудит                          | Ерофеева В.А.                                     |  |  |  |  |  |
| 🔳 Тестирование      |    | Основы аудита                  | Абакумова А.В.                                    |  |  |  |  |  |
|                     |    | Аудит: Пер. с англ.            | Аренс А., Лоббек Дж.                              |  |  |  |  |  |
| Виблиотека          |    | Аудит                          | Скобара В.В., Пашигорева Г.И., Островская<br>О.Л. |  |  |  |  |  |

#### ГЛАВА І. МЕЖДУНАРОДНЫЕ СТАНДАРТЫ АУДИТА И ИСПОЛЬЗОВАНИЕ ИХ ДЛЯ ПОДТВЕРЖДЕНИЯ ФИНАНСОВОЙ ОТЧЕТНОСТИ ОРГАНИЗАЦИИ Международные стандарты кулять како секова кулята Кыярылстана.

Становление рынов аудиторских услуг в Картылской Республике и процессь нго питералии в Междунарсаное аудиторское сообщество, а также перекох Картанской Республика из Маждунарованые станадате ининскоей отчетности требуют унификации аудиторской деятельности путем их станадортналии.

В инлек развития и совершенствования вудита в Картанской Република, приведения его коответствие с Международаныя стандартана аудита Правительской учерждения в зачестве очечесниковых стандартов аудита Картанской Република Международий и удитиродой практике Международной федерации булгатиров (городе Насе-Лора).

Международные стандарты аудита версии 2001 г. издание введенные на основании постановления правительства КР от 22 апреля 2002 г., № 35.

Мождународные станциры нулата совремя основные прошлены и мебопалные проценуры, а закае соответствуенные разакление, представляет пребольник к кулиторых по общику подполу в отношения архитороля проерди и отражение се результатов, в такие с тем, что профессионные и деянисов на проциция необольных раниментруст деяние закаторование с в результатов, в такие с тем, что промознатимы финисов на проциция необольных умериность за абсолотных зачестве архиторого заключения, подтвержавности разверживство толятость с

Основная цель Междузароданая зудиторудия стандартов - обсличить всех зудиторов на пользоватемий аудиторудия станойорными понялиями сокваная приныштов и целей вудита, прав и обязаностейдудитора, мотодов и приныов формарования иналансного аудиторудито амения. Стандарты служат также основаниями для одново и зачества проведения и определения мара ответствиятся аудиторов при насобросовствоть варакими.

Международные гляндарты зудита (МСА) за последние восмал лет пречеряния (силственные инменения В отвеч на возрастающие ребозания деловой общественности в отношения уровкя аудиторских гарантий Международныя фенерация бухалитеров разработала привыдитально новый сладиния, обследованные, обследовансящие узаравотала привыдитально новый прилам внести ясность в один из самых острых вопросов, - какой уровень уверенности должны обеспечинать аудиторы в отношении выводов, формулируемых по итогам выполнения различных видов работ.

В МСА нфикторована злухуровнявая транации степнии учеренностиласказа и средких Уронем учеренности (шину короде – траняния ализаятности вудиторолого заключения) при проявления вудиторолой прояврята ялиятся заколава, но не стопровительна. При оздания раз сопустстумиции, круго болествиватся средких учеренность. В лика служая представляется только отчет об еличенных фактах (и приняру, при проявляния сотковления с литикото произкур), что диет воложность пользователы отчета смязать собственны выдом на осноен инложивал заковат. В таких постояще размерато в остакления дляровали учеровато и в достовяряют исполной виформация, поскольку проверочные проявлурые на проходятся.

Исходя на интересов пользователей куляторских услуг для рагражители уровной объексиченных будаторских рефермости. МсА разоващенота влагочать в одногразно очтега дополнятьсями объексияния, расснотренных довова. Такие пользователя и на отременные точеских расснотренных довова. Такие пользователя на историствующих расснотренных довова. Такие пользователя на историствующих расснотренных дововах. Такие пользователя на историствующих услуг. Они ностя исличительно информативаний парактер и ориметированы на то, чтобы пользователя кудиторских герматий по конкретному параметы.

Постолыу воликово окаратерисовать ксе приняри работ, проколлона украторсные франами, вазанутовностри, наступуваемы ставация транодать методику опраканения укремности, поторую в осстояния объемиется аудиторски фирма. В основа челение объемиталист расслотрение конкратения орнания задания, сонвая слевения объемиталисти задания и праводати у разультать попрака новате блакоудать. Когда расслагуряваная информация и зратирате не оканка мост приостояния укранизация и поформация и зратирате не оканка мост приостояния укранизация объеми разонателения орудоклазиращи, то уровем укремености должи быть опекки. Рача маят, в частности, о заданият, законалист франамизата и програма.

Мекдународный стандарт – «Енешине подтверждения» регламентирует порядок разработая и рассытая напросов для получения димовых от тратики лиц В оконсиния крупного саладо АСА рекомендует использовать запросы, составленияе в форме просьбы привести

# Вы можете воспользоваться кнопками, для увеличения масштаба и т.п.

### ≪ < > ≫ ≔ ⊕ ⊖ ► ♠ ∠ Ⅲ

Вам также доступны вкладки Видео трансляция (будут доступны списки всех трансляций назначенные преподавателями), Расписание студента, Тестирование, Новости. На главной странице Вы можете ознакомится с последними новостями, объявлениями, назначенными заданиями.

|                     | =                                           |                         | e 💾 🗄                  | 🗐 🕞 Выйт |
|---------------------|---------------------------------------------|-------------------------|------------------------|----------|
| student student +   | Образовательный портал АГУГ                 | IKP                     |                        |          |
| 4 Гориза Главка     | і Обновления системы 20.10.2020г. Подробнее |                         |                        |          |
| Студент             | Назначенные задания                         | 🛗 Последние новости 🔥 🛪 | Д Последние объявления | ~ ×      |
| 🖹 Журнал студента   | Задание 1                                   | ♦ Показать все          | 🕹 Показать все         |          |
| 希 Задания           | 0 06.11.2020 0:00:00                        |                         |                        |          |
| 🖿 Видео трансляция  | ♥ Показать все                              |                         |                        |          |
| Расписание студента |                                             |                         |                        |          |
| 🔳 Тестирование      |                                             |                         |                        |          |
| 🗐 Библиотека        |                                             |                         |                        |          |
| 📢 Новости 🗸 🤇       |                                             |                         |                        |          |

Для того, чтобы пройти тестирование нажмите на Тестирование.

Перейдите на Назначенные тесты. Вам будут доступны списки всех назначенных тестов с подробной информацией о сроках сдачи, количестве вопросов. Чтобы пройти тестирование, нажмите на название теста. Система запросит подтверждение, если хотите начать тест, нажмите на кнопку Да.

| =                                     |                                          |                                     |                                           |            |   |                          |              | -          |                 |                           |               |                      |          |
|---------------------------------------|------------------------------------------|-------------------------------------|-------------------------------------------|------------|---|--------------------------|--------------|------------|-----------------|---------------------------|---------------|----------------------|----------|
| <ul> <li>Назначенные тесты</li> </ul> | 🖀 Главная / Назначенные тесты            |                                     |                                           |            |   |                          |              |            |                 |                           |               |                      |          |
| 🖹 Результаты                          |                                          |                                     |                                           |            |   |                          |              |            |                 |                           |               |                      |          |
|                                       |                                          |                                     |                                           |            | ٩ | Введите поиск            | овый запро 💭 |            |                 |                           |               |                      |          |
|                                       |                                          | Студент / пользователь /            | D                                         | Количество |   | Количество<br>оставшихся |              |            | BUXOT           |                           | ние           | Количест<br>вопросов | тво<br>В |
|                                       | № Название                               | группа<br>Любинтон Алина Витальевна | Расписание<br>08/06/2020 13:05            | вопросов   | З | попыток                  | Деиствие     | рия        | DEI XOIV        | пе начать тест:           | 20            | 13:05 35             |          |
|                                       |                                          | _                                   | -<br>08/06/2020 23:59                     |            |   |                          |              |            |                 | ДА                        | <b>HET</b> 20 | 23:59                |          |
|                                       | 2 СМировая история (итоговый контроль    | 1                                   | 08/06/2020 12:56<br>-<br>08/06/2020 23:59 | 15         | 3 | 3                        |              | ория ( итс | оговыи контроль | люоинтон алина витальевна | 08/06/2020    | 12:56 15             |          |
|                                       | 3 УИностранный язык (Итоговый контроль). | I                                   | 08/06/2020 15:55                          | 15         | 3 | 3                        |              |            |                 |                           | 08/06/2020    | 23:59                |          |
|                                       | 4 🗹 Иностранный язык.                    | -                                   | 08/06/2020 23:59                          | 35         | 3 | 3                        |              | і язык (И  | тоговый         | Любинтон Алина Витальевна | 08/06/2020    | 15:55 15             |          |
|                                       |                                          |                                     | - 08/06/2020 23:59                        |            |   |                          |              |            |                 |                           |               |                      |          |

После того, как Вы начали тест, Вам необходимо ответить на все вопросы и Завершить тестирование. В случае, если Вы покинете страницу, то счетчик времени будет работать и результаты теста будут аннулированы. Вы можете пропустить вопрос и вернуться к нему позже с помощью навигации вопросов. Не отвеченные вопросы будут отмечены красным цветом.

|                                  |                                                                                                    | student |
|----------------------------------|----------------------------------------------------------------------------------------------------|---------|
| <b>Кыргыз тили Эф-19, ТОД-19</b> | 9.1-курс                                                                                                    |         |
|                                  |                                                                                                    | X G ↔   |
| 04:55 💌 закончить                | 1. Вопрос (Один ответ)<br>Биздин урааныбыз булар: достук, тынчтык, бир туугандык. Сүйлөмдөгү<br>жалпылыгыч сөз. |         |
| Навигация вопросов               | биздин                                                                                                    | _       |
|                                  | достук, тынчтық, бир туугандык<br>урааныбыз                                                                     |         |
|                                  | С ···                                                                                                    |         |
|                                  | Следующий вопрос                                                                                                |         |

После того как Вы ответите на все вопросы, система предложит проверить все ответы или Завершить тестирование. Когда до истечения времени останется 3 минуты, Вы получите оповещение. Внимание! Вам обязательно необходимо нажать на кнопку Закончить, чтобы посмотреть результаты теста и получить оценку. Результаты можете посмотреть в разделе Результаты.